# RESERVE BANK INFORMATION AND TRANSFER SYSTEM

RITS Member Billing User Guide

December 2019

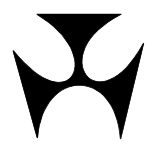

| <b>1.IN</b> | TROD       | DUCTION                                                 | L        |
|-------------|------------|---------------------------------------------------------|----------|
|             | 1.1        | Document Purpose                                        | 1        |
|             | 1.2        | How to locate Member Billing Functions on the RITS Menu | 1        |
|             | 1.3        | Types of RITS Fees                                      | 1        |
|             |            | 1.3.1 Fixed Fees                                        | 1        |
|             |            | 1.3.2 Volume Fees                                       | 2        |
|             |            | 1.3.3 Value Fees                                        | 2        |
| 2 ME        | MDE        |                                                         | 1        |
| 2.146       |            | About Mombor Billing Enguiny                            | ₹<br>∕   |
|             | 2.1        | Key Deinte                                              | +<br>1   |
|             | 2.2        | Member Billing Enguine Screen                           | +<br>1   |
|             | 2.5        | 2.2.1 Novigation                                        | +<br>1   |
|             |            | 2.3.1 Navigation                                        | +        |
|             |            | 2.3.2 Tiller Lienenis                                   | 5        |
|             |            | 2.3.5 Action Options                                    | ך<br>ה   |
|             |            | 2.3.4 List Scientings                                   | כ<br>ד   |
|             | <b>ว</b> ⊿ | 2.5.5 List fiedulitys                                   | /<br>7   |
|             | 2.4        |                                                         | <i>'</i> |
| 3.ME        | MBE        | R INVOICE ENQUIRY                                       | 3        |
|             | 3.1        | About Member Invoice Enquiry                            | 3        |
|             | 3.2        | Key Points                                              | 3        |
|             | 3.3        | Member Invoice Enquiry Screen                           | 3        |
|             |            | 3.3.1 Navigation                                        | 3        |
|             |            | 3.3.2 Action Options                                    | Э        |
| 4.TH        | F RTI      | IS INVOICE                                              | D        |
|             | 4.1        | About the RITS Invoice                                  | ō        |
|             | 4.2        | Sample Invoice                                          | 1        |
|             | 112        | 4 2 1 Page One                                          | 1        |
|             |            | 4 2 2 Page Two 12                                       | 2        |
|             |            | 4 2 3 Page Three 17                                     | 3        |
|             |            |                                                         | -        |

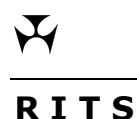

## **1. INTRODUCTION**

#### **1.1 Document Purpose**

The *RITS Member Billing User Guide* covers billing functions that are available to RITS Members from the Main Menu. A RITS Member user can **view their billing activity and invoices** from the previous 12 months. This User Guide also explains the various components of the **RITS Invoice**.

The **schedule of fees and charges** is not included in this Guide. It is available from the Fees and Billing page of the RITS Information Facility or from the Reserve Bank website.

### **1.2** How to locate Member Billing Functions on the RITS Menu

After logging on to RITS, the Main Menu is displayed on the left-hand side of the screen.

| Main              |
|-------------------|
| ESA Management    |
| Cash Transfers    |
| Manual FSI/FRI    |
| Bulk FSI          |
| Batches           |
| Batch Admin       |
| Member Admin      |
| Messages and Info |
| Authorisations    |
| ▶ Reports         |
| ▶ Billing         |
|                   |

Select the Billing tab to expand the menu.

The Member Billing Enquiry and Member Invoice Enquiry functions can be accessed by clicking on the menu label under Member Enquiry.

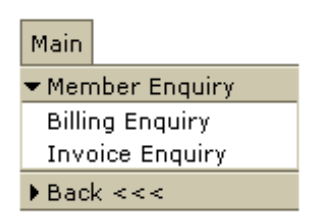

### **1.3** Types of RITS Fees

#### 1.3.1 Fixed Fees

Annual fees are levied for membership of RITS and for usage of the Automated Information Facility (AIF). These fees are charged in advance and included in the July invoice.

The following table shows the descriptions used in RITS invoices and in billing enquiries.

| Type of Fee                | Description                 |  |  |
|----------------------------|-----------------------------|--|--|
| Annual RITS membership fee | Membership Fee (2017/18 FY) |  |  |
| Annual AIF fee             | AIF Fee (2017/18 FY)        |  |  |

#### 1.3.2 Volume Fees

A volume fee is applied to most transactions (both for debits and credits) settled in RITS across a Member's Exchange Settlement Account (ESA). A volume fee is also applied on the volume of NPP payments settled using the Fast Settlement Service (FSS). These fees are billed monthly in arrears.

The following table shows the descriptions used in invoices and in billing enquiries for each type of transaction. "W/h" indicates warehoused transactions, which are shown as separate items in invoices.

| Type of<br>Transaction           | Description for credits                                                 | Description for debits                                                |  |  |
|----------------------------------|-------------------------------------------------------------------------|-----------------------------------------------------------------------|--|--|
| Austraclear<br>feeder system     | RTGS Fee Austraclear Credit                                             | RTGS Fee Austraclear Debit                                            |  |  |
| RITS Cash<br>Transfers           | RTGS Fee Cash Transfer Credit<br>RTGS Fee Cash Transfer (W/h)<br>Credit | RTGS Fee Cash Transfer Debit<br>RTGS Fee Cash Transfer (W/h)<br>Debit |  |  |
| SWIFT PDS<br>feeder system       | RTGS Fee SWIFT Credit<br>RTGS Fee SWIFT (W/h) Credit                    | RTGS Fee SWIFT Debit<br>RTGS Fee SWIFT (W/h) Debit                    |  |  |
| CHESS Batch                      | RTGS Fee CHESS Batch Credit                                             | RTGS Fee CHESS Batch Debit                                            |  |  |
| CHESS RTGS feeder system         | RTGS Fee CHESS-RTGS Credit<br>RTGS Fee CHESS-RTGS (W/h)<br>Credit       | RTGS Fee CHESS-RTGS Debit<br>RTGS Fee CHESS-RTGS (W/h)<br>Debit       |  |  |
| eftpos Batch                     | RTGS Fee eftpos Batch Credit                                            | RTGS Fee eftpos Batch Debit                                           |  |  |
| Mastercard<br>Batch              | RTGS Fee Mastercard Batch Credit                                        | RTGS Fee Mastercard Batch Debit                                       |  |  |
| Property<br>Reservation<br>Batch | RTGS Fee PEXA Batch Credit                                              | RTGS Fee PEXA Batch Debit                                             |  |  |
| ASXF Batch                       | RTGS Fee ASXF Batch Credit                                              | RTGS Fee ASXF Batch Debit                                             |  |  |
| FSS                              | FSS Fee Credit                                                          | FSS Fee Debit                                                         |  |  |

Volume fees are not applied to:

- Low Value Settlement Service (LVSS) transactions;
- Government emergency payments paid by the Reserve Bank on behalf of Centrelink via SWIFT; or
- Allocation Transfers.

#### 1.3.3 Value Fees

A Value Fee is applied based on the aggregate value of transactions settled (both debits and credits) across a Member's ESA during the month. The value fee is billed monthly in arrears.

 $\mathbf{H}$ 

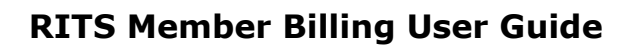

 $\mathbf{F}$ 

The value fee is not levied on:

- RBA Repos; •
- Government emergency payments; •
- ٠
- NPP Payments; or Allocation Transfers. •

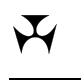

## 2. MEMBER BILLING ENQUIRY

### 2.1 About Member Billing Enquiry

The Member Billing Enquiry function allows the user to view charges within a specified date range.

#### 2.2 Key Points

- The user can filter information by branch and/or by type of item, e.g. fixed fees, volume ("per unit") fees, value fees, late fees and adjustments.
- Information for the current month to date and the previous 12 months is available.
- Filtering for Billing Type = All will not be directly comparable to the monthly invoice:
  - Adjustment entries are made on the 1<sup>st</sup> working day following the invoice month and are dated as such. These should be searched separately.
  - For some items discrepancies may arise due to rounding (see Section 2.4).

#### 2.3 Member Billing Enquiry Screen

#### 2.3.1 Navigation

- Select the **Billing** tab on the Main menu.
- The Member Enquiry menu displays.
- Select **Billing Enquiry**.

| Member Billing Enquiry         | Č.                            |
|--------------------------------|-------------------------------|
| Enquiry Filter                 | 8                             |
| Branch: All                    |                               |
| Billing Type: All              |                               |
| Per Unit: All                  |                               |
| Date From: 1 V August V 2017 V | Date To: 31 V August V 2017 V |
|                                | Find Clear Export             |

 $\mathbf{F}$ 

### 2.3.2 Filter Elements

The table below describes available filter options. You can use more than one filter, depending on the options you select.

| Field        | Description                                                                                                    |  |  |  |  |  |
|--------------|----------------------------------------------------------------------------------------------------|--|--|--|--|--|
| Branch       | This filter lists a RITS Member's branches.<br>Selecting a branch returns fees related to that branch.<br>Selecting "All" returns all charges for the RITS Member.                                                                                                    |  |  |  |  |  |
| Billing Type | <ul> <li>This filter lists categories of billing items:</li> <li>All - returns all charges and adjustments in the selected date range.</li> <li>Adjustments - returns adjustments entered on invoices.</li> <li>Fixed Fees - returns charges for all fixed fee types; dated the last day of the invoice month.</li> <li>Late Fees - returns all late fees. A late fee is calculated each day on the amount unpaid on each invoice after the respective payment due date.</li> <li>Per Unit Fees - returns all volume fees; see below in this table.</li> <li>Value Fees - returns value fees, calculated monthly and dated the last day of the invoice month.</li> </ul> |  |  |  |  |  |
| Per Unit     | This filter becomes active if Billing Type = Per Unit Fees. (See<br>Section 1.3.2 Volume Fees.)<br>Selecting a per unit fee type returns daily charges for that type incurred<br>during the selected date range.<br>Selecting "All" returns daily charges for all per unit fee types incurred<br>during the selected date range.                                                                                                    |  |  |  |  |  |
| Date From    | This filter allows selection of a start date (inclusive) for the search.<br>The default date is the first day of the current month.<br>This date cannot be later than Date To.                                                                                                    |  |  |  |  |  |
| Date To      | This filter allows selection of an end date (inclusive) for the search.<br>The default date is the current date.<br>This date cannot be earlier than Date From.                                                                                                    |  |  |  |  |  |

### 2.3.3 Action Options

| Button       | Description                                                                                                    |
|--------------|----------------------------------------------------------------------------------------------------|
| Find         | This option activates a search according to the criteria specified.<br>Set the filter/s (see above table), and then select <b>Find</b> . |
| Clear        | Clear resets the filter/s and clears the search list.                                                                                    |
| Export       | This option exports search results to an Excel document.                                                                                 |
| Printer icon | Select the <b>printer icon</b> to print the list displayed on the screen.                                                                |

### 2.3.4 List Screen

When Find is selected, the results according to the filter criteria set are displayed in the following screen:

| Member Billing Enquiry                          |               |          |                                     |                  |                         |  |  |
|-------------------------------------------------|---------------|----------|-------------------------------------|------------------|-------------------------|--|--|
| Enquiry Filter                                  |               |          |                                     |                  |                         |  |  |
|                                                 |               |          |                                     |                  |                         |  |  |
|                                                 |               | <u> </u> |                                     |                  |                         |  |  |
| Bill                                            | ing Type: All | ~        |                                     |                  |                         |  |  |
|                                                 | Per Unit: All |          | $\checkmark$                        |                  |                         |  |  |
|                                                 |               | la de a  |                                     | int 2017         |                         |  |  |
| Da                                              |               | July     | Date 10: 1 V Augu                   | ust • 2017       | <u> </u>                |  |  |
|                                                 |               |          |                                     | Find             | Clear Export            |  |  |
|                                                 |               |          | Total Number: 360 Amount: \$1108.21 |                  |                         |  |  |
|                                                 |               |          |                                     |                  |                         |  |  |
|                                                 |               |          | 16 Records for                      | und [First   Pre | evious] 1 [Next   Last] |  |  |
| Branch                                          | Date          | Number   | Description                         | Rate             | Amount                  |  |  |
| AT022E                                          | 12-Jul-2017   | 1        | RTGS Fee Cash Transfer Credit       | \$0.46           | \$0.46                  |  |  |
| AT022E                                          | 12-Jul-2017   | 1        | RTGS Fee SWIFT Debit                | \$0.46           | \$0.46                  |  |  |
| AT022E                                          | 12-Jul-2017   | 1        | RTGS Fee CHESS-RTGS Debit           | \$0.46           | \$0.46                  |  |  |
| AT022E                                          | 12-Jul-2017   | 1        | RTGS Fee CHESS-RTGS Credit          | \$0.46           | \$0.46                  |  |  |
| AT022E                                          | 13-Jul-2017   | 1        | RTGS Fee SWIFT Debit                | \$0.46           | \$0.46                  |  |  |
| AT022E                                          | 13-Jul-2017   | 1        | RTGS Fee Cash Transfer Credit       | \$0.46           | \$0.46                  |  |  |
| AT022E                                          | 13-Jul-2017   | 2        | RTGS Fee PEXA Batch Credit          | \$0.46           | \$0.92                  |  |  |
| AT022E                                          | 14-Jul-2017   | 1        | RTGS Fee CHESS-RTGS Credit \$0.46   |                  | \$0.46                  |  |  |
| AT022E                                          | 14-Jul-2017   | 1        | RTGS Fee CHESS-RTGS Debit \$0.4     |                  | \$0.46                  |  |  |
| AT022E 17-Jul-2017 1                            |               |          | RTGS Fee Cash Transfer Credit       | \$0.46           | \$0.46                  |  |  |
| AT022E 17-Jul-2017 1 R                          |               |          | RTGS Fee SWIFT (W/h) Credit         | \$0.46           | \$0.46                  |  |  |
| AT022E 17-Jul-2017 2 RTGS Fee PEXA Batch Credit |               |          | \$0.46                              | \$0.92           |                         |  |  |
| AT022E 24-Jul-2017 212 FSS F                    |               |          | FSS Fee Credit                      | \$0.005          | \$1.06                  |  |  |
| AT022E 24-Jul-2017 132 FSS Fee Debit \$0.005    |               |          |                                     |                  | \$0.66                  |  |  |
| AT02                                            | 31-Jul-2017   | 1        | RITS Value Fee                      |                  | \$900.05                |  |  |
| AT02                                            | 01-Aug-2017   | 1        | Adjustment Entry Debit              |                  | \$200.00                |  |  |

### 2.3.5 List Headings

The table below explains the information that is displayed in the bottom half of the screen as a result of a successful search based on the filters specified.

| Field              | Description                                                                                                    |  |  |
|--------------------|----------------------------------------------------------------------------------------------------|--|--|
| Summary<br>Details | Shows the total number and summation ('amount') of billing charges shown in the search result.                                                                                                    |  |  |
| Branch             | The branch to which the billing item pertains. Branches are listed in order of the 6 character RITS mnemonic (or the 4 character mnemonic if the charge relates to the Member rather than the branch), and then date order, ascending. |  |  |
| Date               | The date when the billable transaction occurred.                                                                                                    |  |  |
| Number             | The number of billable transactions of a particular billing type on the date shown.                                                                                                    |  |  |
| Description        | Describes the billing charge.                                                                                                    |  |  |
| Rate               | The unit rate for the billing type, where applicable.                                                                                                    |  |  |
| Amount             | The total amount for a billing item (Number x Rate).                                                                                                    |  |  |

### 2.4 Reconciling Charges with Invoice

The figures in the Billing Enquiry will match corresponding figures shown on Members' RITS invoices. Please note that the Billing Enquiry does not show the GST levied on the RITS fees, whereas this is shown in invoices. (See Section 4 in this Guide for a sample invoice.)

In the Member Billing Enquiry function, the daily amounts are rounded for display purposes. In the invoice, amounts for the month are rounded after the summation of daily amounts, resulting in a potential rounding difference when compared with the Member Billing Enquiry figures.

## 3. MEMBER INVOICE ENQUIRY

### 3.1 About Member Invoice Enquiry

The invoice enquiry allows the user to select one or more invoices to view or print from a displayed list.

### 3.2 Key Points

- The screen is automatically populated with a list of the Member's current and previous 12 months' invoices.
- Selected invoice(s) display as PDF files that you can view and then print. Note that viewing, saving and printing are accessed via the same option, **Print Invoice**. (See Section 3.3.2 below.)

#### 3.3 Member Invoice Enquiry Screen

#### 3.3.1 Navigation

- Select the **Billing** tab on the Main menu.
- The **Member Enquiry** menu displays.
- Select Invoice Enquiry.

The following screen is displayed, showing a list of the monthly invoices that are available.

| Member Invoice Enquiry |          |        |               |                  |      |  |  |
|------------------------|----------|--------|---------------|------------------|------|--|--|
| Enquiry Filter         |          |        |               |                  |      |  |  |
|                        |          |        |               | Print Invoices C | lear |  |  |
| Member                 | Invoice  | Status | Amount Unpaid | Select           |      |  |  |
| AT02                   | Jan 2017 | Paid   | \$0.00        |                  |      |  |  |
| AT02                   | Feb 2017 | Paid   | \$0.00        |                  |      |  |  |
| AT02                   | Mar 2017 | Paid   | \$0.00        |                  |      |  |  |
| AT02                   | Apr 2017 | Paid   | \$0.00        |                  |      |  |  |
| AT02                   | May 2017 | Paid   | \$0.00        |                  |      |  |  |
| AT02                   | Jun 2017 | Paid   | \$0.00        |                  |      |  |  |
| AT02                   | Jul 2017 | Paid   | \$0.00        |                  |      |  |  |

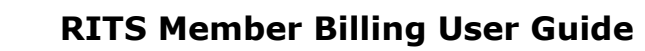

 $\mathbf{F}$ 

## 3.3.2 Action Options

| Action         | Description                                                                                                    |
|----------------|----------------------------------------------------------------------------------------------------|
| Select         | Click the check box next to required invoice(s) in the <b>Select</b> column.                                                 |
| Print Invoices | Once invoice(s) are selected, click <b>Print Invoices</b> . A pop-up window displays"Do you want to open or save this file?" |
| Open           | <b>Opens</b> , in a separate window, selected invoice(s) for viewing in PDF format and printing as desired; or               |
| Save           | Select $\ensuremath{\textbf{Save}}$ to save PDF file of selected invoice(s) to a particular directory; or                    |
| Cancel         | <b>Cancels</b> the action and returns to the invoice listing.                                                                |
| Clear          | <b>Clears</b> the current check box selection of invoice(s).                                                                 |
| Printer icon   | Select the <b>printer icon</b> to print the invoice listing displayed on the screen.                                         |

## 4. THE RITS INVOICE

### 4.1 About the RITS Invoice

The RITS invoice includes all new charges accrued during a given invoice period (monthly).

Page 1 includes the Balance Brought Forward (i.e. the Total Amount Due from the previous invoice), the total of any payments made during the month, late payment fees incurred (if any) and any Adjustments to the invoice. The Total Amount Due and Payment Due Date are also displayed.

Late fees are calculated each day on the amount unpaid on each invoice after the respective payment due date. The rate used to calculate late fees is the current target cash rate as published on the RBA Website or some other rate as advised from time to time by the RBA.

Fixed Fees are charged annually in advance, in the July invoice.

RITS Volume Fees shows the total of the various "per-unit" fees. For information purposes, further detail on volume fees is shown on page 2 of the invoice.

The RITS Value Fee payable for the month is shown on page 1. Details on values settled and calculation of the fee are available on page 3.

For all values in the invoice, rounding is done after all summations have been completed.

Y

#### 4.2 Sample Invoice

#### 4.2.1 Page One

## 🕂 RESERVE BANK OF AUSTRALIA

ABN 50 008 559 486 Business Policy & Services Payments Settlements Department GPO Box 3947, SYDNEY NSW 2001

#### **RITS Tax Invoice**

Date: 01-Aug-2017 Invoice No: ABCB0717 Payment Due: 18-Aug-2017 Billing Contact: Pieter Doodeman Tel: 02 9551 8953 Email: ritsbilling@rba.gov.au

Invoice To:

| Bill Smith<br>Senior Accounts<br>ABC Bank Limit<br>GPO Box 1224 | Officer<br>ed |      | ABCB |      |            |
|-----------------------------------------------------------------|---------------|------|------|------|------------|
| SYDNEY                                                          | NSW           | 2000 |      | ABN: | 0000000002 |

#### SUMMARY

| Balance Brought Forward<br>Payments Received in Jul 2017<br>Balance (amount overdue) | \$57,029.36<br>-\$10,000.00<br>\$47,029.36 |
|--------------------------------------------------------------------------------------|--------------------------------------------|
| Late Payment Fee<br>RITS Service Charges for Jul 2017<br>Adjustment                  | \$28.35<br>\$97,406.38<br>\$220.00         |
| TOTAL AMOUNT DUE                                                                     | \$144,684.09                               |
| PAYMENT DUE DATE Please deduct any payments since 31-Jul-2017                        | 18-Aug-2017                                |

#### **RITS Service Charges for Jul 2017**

| Service                                                            | Amount (excl GST)      | GST                 | Total (incl GST)       |
|--------------------------------------------------------------------|------------------------|---------------------|------------------------|
| Fixed Fees:<br>Membership Fee (2017/18 FY)<br>AIF Fee (2017/18 FY) | \$6,000.00<br>\$900.00 | \$600.00<br>\$90.00 | \$6,600.00<br>\$990.00 |
| RITS Volume Fee                                                    | \$16,659.25            | \$1,665.93          | \$18,325.18            |
| RITS Value Fee                                                     | \$64,992.00            | \$6,499.20          | <b>\$71,491.20</b>     |
| Total Service Charges for Jul 2017                                 | \$88,551.25            | \$8,855.13          | \$97, <b>4</b> 06.38   |

#### Adjustment

| Supply of 1 token | \$200.00 | \$20.00 | \$220.00 |
|-------------------|----------|---------|----------|
|                   |          |         |          |

 $\mathbf{F}$ 

### 4.2.2 Page Two

#### ABCB

#### RITS Volume Fee - Transaction Details for Jul 2017

| Transaction Type                       | Price   | Qty    | Amount      | GST        | Total       |
|----------------------------------------|---------|--------|-------------|------------|-------------|
| RTGS Fee Austraclear Credit            | \$0.46  | 56     | \$25.76     | \$2.58     | \$28.34     |
| RTGS Fee Austraclear Debit             | \$0.46  | 95     | \$43.70     | \$4.37     | \$48.07     |
| RTGS Fee Cash Transfer Credit          | \$0.46  | 18     | \$8.28      | \$0.83     | \$9.11      |
| RTGS Fee Cash Transfer (W/h)<br>Credit | \$0.46  | 1      | \$0.46      | \$0.05     | \$0.51      |
| RTGS Fee Cash Transfer Debit           | \$0.46  | 11     | \$5.06      | \$0.51     | \$5.57      |
| RTGS Fee SWIFT Credit*                 | \$0.46  | 16,459 | \$7,571.14  | \$757.11   | \$8,328.25  |
| RTGS Fee SWIFT (W/h) Credit*           | \$0.46  | ´ 94   | \$43.24     | \$4.32     | \$47.56     |
| RTGS Fee SWIFT Debit                   | \$0.46  | 19,438 | \$8,941.48  | \$894.15   | \$9,835.63  |
| RTGS Fee CHESS Batch Credit            | \$0.46  | Í 15   | \$6.90      | \$0.69     | \$7.59      |
| RTGS Fee CHESS Batch Debit             | \$0.46  | 7      | \$3.22      | \$0.32     | \$3.54      |
| RTGS Fee MasterCard Batch<br>Credit    | \$0.46  | 6      | \$2.76      | \$0.28     | \$3.04      |
| RTGS Fee MasterCard Batch              | \$0.46  | 10     | \$4.60      | \$0.46     | \$5.06      |
| RTGS Fee PEXA Batch Credit             | \$0.46  | 4      | \$1.84      | \$0.18     | \$2.02      |
| RTGS Fee PEXA Batch Debit              | \$0.46  | 1      | \$0.46      | \$0.05     | \$0.51      |
| FSS Fee Credit                         | \$0.005 | 30     | \$0.15      | \$0.02     | \$0.17      |
| FSS Fee Debit                          | \$0.005 | 40     | \$0.20      | \$0.02     | \$0.22      |
| Total Volume Fee                       |         | 36,285 | \$16,659.25 | \$1,665.93 | \$18,325.18 |

\* Excludes Government Emergency Payments.

\$649,919,648,165.39

\$64,992.00

\$6,499.20

\$71,491.20

Value Settled

\$0.10 per \$1 million or part thereof

#### RITS

Y

4.2.3 Page Three

ABCB

#### RITS Value Fee - Details for Jul 2017

Total Value Settled: Price:

Amount of Fee (excl GST):

GST:

Total Fee (incl GST):

#### Transaction Details

Austraclear Credit<sup>^</sup> Austraclear Debit<sup>^</sup> Cash Transfer Credit Cash Transfer Debit SWIFT Credit\* SWIFT Debit CHESS Batch Credit CHESS Batch Debit MasterCard Batch Credit MasterCard Batch Debit PEXA Batch Credit PEXA Batch Debit LVSS APCE Credit LVSS APCR Credit LVSS APCR Debit LVSS APCT Credit LVSS BECG Debit LVSS BECN Credit LVSS BECN Debit LVSS CECS Credit LVSS CINT Credit LVSS CINT Debit LVSS CSHD Debit LVSS GABS Credit LVSS GABS Debit

#### \$926,540,384.00 \$1,571,809,580.00 \$12,039,232,329.00 \$11,027,000,006.00 \$273,875,410,292.00 \$321,608,785,432.00 \$248,180,460.00 \$115,817,548.00 \$99,272,184.00 \$165,453,640.00 \$18,613,431.80 \$2,003,258.00 \$633,061,050.00 \$2,225,822,561.00 \$32,000,000.00 \$2,560,611,089.00 \$2,840,668,220.00 \$8,045,345,725.00 \$4,060,000,000.00 \$2,971,032,674.00 \$450,098.87 \$254,674.72 \$2.298.824.751.00 \$27,000,000.00

### Total Value

\$649,919,648,165.39

\$2,526,458,777.00

^ Excludes RBA Repos.

\* Excludes Government Emergency Payments.